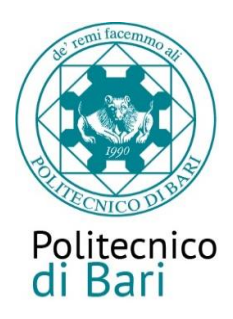

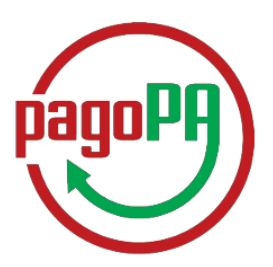

# Come pagare le tasse universitarie con PagoPA

Le tasse universitarie devono essere pagate con il nuovo sistema di pagamento **PagoPA** (introdotto dal Codice dell'Amministrazione Digitale e dal Decreto Legge n.179/2012) che prevede due possibili modalità:

## 1. pagamento online

### 2. pagamento di persona

#### ATTENZIONE

Nel caso in cui non si porti a termine la procedura nei tempi stabiliti; si interrompa la connessione internet o si decida di cambiare la modalità di pagamento dopo averne già visualizzato una, i pulsanti "Paga online" e "Avviso di pagamento" non saranno disponibili per circa 60 minuti. Trascorso tale periodo i pulsanti saranno nuovamente disponibili.

Dopo ogni collegamento riceverà sulla casella di posta elettronica dell'Ateneo (usernameesse3@studenti.poliba.it) la seguente comunicazione:

Gentile (Xxxxxx Xxxxxx), a seguito della sua richiesta di pagamento effettuata tramite PagoPA per il codice IUV xxxxxxxxx di € xxxx in scadenza il XX/XX/20XX. Le comunichiamo che la transazione ha avuto il seguente esito: La transazione si è conclusa nel seguente stato RPT accettata dal Nodo dei Pagamenti

Tale comunicazione segnala l'avvio della transazione con l'accettazione del pagamento dal Nodo dei pagamenti. In questo passaggio non ti viene addebitato, ovviamente, alcun costo.

Una volta terminato il pagamento con esito positivo, riceverà una comunicazione che la transazione ha avuto buonfine ed il pagamento è stato eseguito e sarà recepito automaticamente dall'Ateneo.

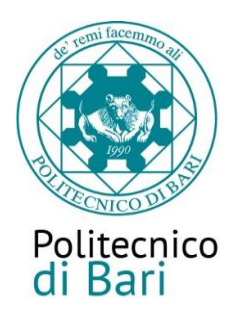

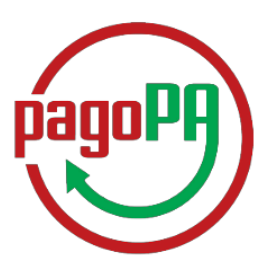

Accedi alla tua Area personale alla voce "*Pagamenti*": qui potrai reperire le fatture delle tasse versate o ancora da versare.

Clicca sulla fattura che intendi pagare (contraddistinta dal semaforo rosso). Potrai scegliere la modalità di pagamento che preferisci:

#### Individua la tassa da pagare

| rait/auth/studente/Tasse/ListaFattur                                                                         | e.do;jsessionid=33624                                                                                                    | 8725494929E651E0D42CFCFFC31.esse3-poli                                                                                                    | iba-prod-03                                                                                                    |                                         | ☆ 3                                                                                                    |  |
|----------------------------------------------------------------------------------------------------|----------------------------------------------------------------------------------------------------|----------------------------------------------------------------------------------------------------|----------------------------------------------------------------------------------------------------|-----------------------------------------|----------------------------------------------------------------------------------------------------|--|
| Tasse<br>SSE<br>visualizza la lista delle tasse e l'importo                                                  | ) relativo.                                                                                                    |                                                                                                    |                                                                                                    |                                         |                                                                                                    |  |
| dice IUV Codice Bollettino                                                                                   | Anno                                                                                                    | Descrizione                                                                                                    | Data Scadenza                                                                                                    | Importo                                 | Stato                                                                                                    |  |
| Pagamento non pervenuto Matricola 567787 - Corso di Laurea Magistrale - INGEGNERIA INFORMATICA (D.M. 270/04) |                                                                                                    |                                                                                                    |                                                                                                    |                                         |                                                                                                    |  |
| 000000000444                                                                                                 | 17/18                                                                                                    | TASSA RICOGNIZIONE LIBERA                                                                                                    |                                                                                                    | € 0,10                                  | 9 😌                                                                                                    |  |
| Matricola 557237 - Corso di Laurea - INGEGNERIA INFORMATICA E DELL'AUTOMAZIONE (D.M. 270/04)                 |                                                                                                    |                                                                                                    |                                                                                                    |                                         |                                                                                                    |  |
| 000000000000000000000000000000000000000                                                                      | 2889 14/15                                                                                                    | Tassa di iscrizione                                                                                                    | 27/02/2016                                                                                                    | € 81,60                                 | 9                                                                                                    |  |
| Pagamento effettuato Matricola 567787 - Corso di Laurea Magistrale - INGEGNERIA INFORMATICA (D.M. 270/04)    |                                                                                                    |                                                                                                    |                                                                                                    |                                         |                                                                                                    |  |
| 000000000000000000000000000000000000000                                                                      | 6679 17/18                                                                                                    | Tassa d'iscrizione                                                                                                    | 12/02/2018                                                                                                    | € 214,69                                | 0                                                                                                    |  |
| 00000000000088                                                                                               | 6443 17/18                                                                                                    | Tassa d'iscrizione                                                                                                    | 06/10/2017                                                                                                    | € 136,00                                | ٢                                                                                                    |  |
| 00000000000085                                                                                               | 6656 16/17                                                                                                    | Tassa di iscrizione                                                                                                    | 30/09/2017                                                                                                    | € 61,02                                 | 0                                                                                                    |  |
| 000000000000000000000000000000000000000                                                                      | 4975 16/17                                                                                                    | Tassa di iscrizione                                                                                                    | 30/06/2017                                                                                                    | € 91,53                                 | 9                                                                                                    |  |
| 0000000000084                                                                                                | 0719 16/17                                                                                                    | Tassa di iscrizione                                                                                                    | 15/11/2016                                                                                                    | € 146,73                                | 0                                                                                                    |  |
|                                                                                                    |                                                                                                    | Trees di korizione                                                                                                    | 30/09/2016                                                                                                    | c a aa                                  |                                                                                                    |  |
|                                                                                                    | Tasse SSE isualizza la lista delle tasse e l'importo fice IUV Codice Bollettino n pervenuto 0000000000444 CU CU CU CU CU CU CU CU CU CU CU CU CU | Image: Image: I | Image: Image: I | Int I I I I I I I I I I I I I I I I I I | Servizi Online         Servizi Online         Tasse         SSE         Anno       Descrizione       Data Sadenza       Importo         Anno       Descrizione       Data Sadenza       Importo         Antricola SCI Colspan="4">Social Laurea Magistrale - INGEGNERIA INFORMATICA (D.M. 270/04)         Matricola SCI Colspan="4">Corso di Laurea Magistrale - INGEGNERIA INFORMATICA (D.M. 270/04)         Matricola SCI Colspan="4">Corso di Laurea Magistrale - INGEGNERIA INFORMATICA E DELL'AUTORE (D.M. 270/04)         Matricola SCI Colspan="4">Social Laurea Magistrale - INGEGNERIA INFORMATICA E DELL'AUTORE (D.M. 270/04)         Matricola SCI Colspan="4">Social Laurea Magistrale - INGEGNERIA INFORMATICA E DELL'AUTORE (D.M. 270/04)         Matricola SCI Colspan= INGEGNERIA INFORMATICA E DELL'AUTORE (D.M. 270/04)         Matricola SCI Colspan= INGEGNERIA INFORMATICA E DELL'AUTORE (D.M. 270/04)         Matricola SCI Colspan="4">Social Laurea Magistrale - INGEGNERIA INFORMATICA E DELL'AUTORE (D.M. 270/04)         Matricola SCI Colspan="4">Social Laurea Magistrale - INGEGNERIA INFORMATICA E DELL'AUTORE (D.M. 270/04)         Matricola SCI Colspan="4">Social Laurea Magistrale - INGEGNERIA INFORMATICA E DELL'AUTORE (D.M. 270/04)         Matricola Sci Colspan= INGEGNERIA |  |

e scegli il metodo di pagamento con cui intendi pagare con PagoPA

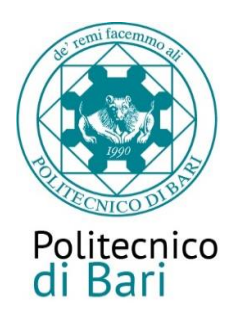

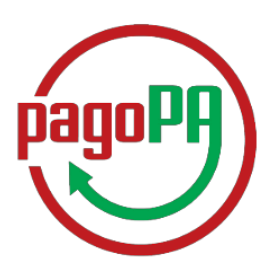

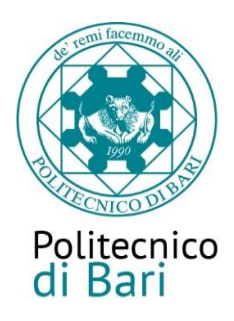

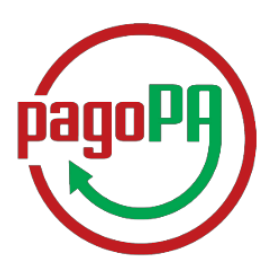

☆

## **1. Pagamento ONLINE**

Seleziona "Tutte le modalità di pagamento" e visualizza tutte le possibilità di pagamento.

| x Receiver X (                             |                                                                                                    |                           |                                                       |
|--------------------------------------------|----------------------------------------------------------------------------------------------------|---------------------------|-------------------------------------------------------|
| Agenzia per l'Italia                       | Digitale [IT]   https://wisp.pagopa.gov.it/wisp-fe/assets/#//uuid=ee92ff95498f4435a5e13d48949d394c                                                                                                    |                           | ☆                                                     |
|                                            |                                                                                                    | pagoPA                    |                                                       |
|                                            | PULIDA-E33E3                                                                                                    |                           |                                                       |
|                                            |                                                                                                    | Indietro                  |                                                       |
|                                            | Totale pagamento                                                                                                    | € 0,10                    |                                                       |
|                                            | Scegli la modalità di pagamento                                                                                                    |                           |                                                       |
|                                            | Il tuo conto corrente                                                                                                    |                           |                                                       |
|                                            |                                                                                                    |                           |                                                       |
|                                            | scegliendo uno qualsiasi degli operatori aderenti                                                                                                    |                           |                                                       |
|                                            | Altre modalità di pagamento<br>scegliendo un canale di pagamento alternativo                                                                                                    |                           |                                                       |
|                                            | Tutte le modalità di pagamento                                                                                                    |                           |                                                       |
|                                            |                                                                                                    |                           |                                                       |
|                                            |                                                                                                    |                           |                                                       |
|                                            |                                                                                                    |                           |                                                       |
| oPOLIBA.pdf                                |                                                                                                    |                           | Mostra tutto X                                        |
| oPOLIBA.pdf                                | o e a z e g 📐 🔉 s 🖬                                                                                                    | A an t                    | Mostra tutto X<br>17.57<br>16/04/2018                 |
| POLIBA.pdf ^                               | o c t 🖻 🖻 🕢 📐 💿 🖬                                                                                                    | , and \$                  | Mostra tutto X<br>** â (t) 1757<br>16/04/2018         |
| DLIBA.pdf ^                                | o 2 2 2 0 1 1 1 1 1 1 1 1 1 1 1 1 1 1 1 1                                                                                                    | e ar U                    | Mostra tutto X<br>1757<br>16/04/2018                  |
| UBA.pdf ^                                  | n ESSE3_POLIBA_PROD × Nisp ×                                                                                                    | <ul> <li>ant ₹</li> </ul> | Mostra tutto X<br>• $\hat{a}$ (+) 17.57<br>16/04/2018 |
| NUBA.pdf ^                                 | Image: Signal Signal | ન જાત સં                  | Mostra tutto X<br>1757<br>■ ● 10/04/2018              |
| PPOLIBApdf ^                               | ESSE3_POLIBA_PROD   Wsp a Digitale [IT] https://wisp.pagopa.gov.it/wisp-fe/assets/#/?uuid=ee92ff95498f4435a5e13d48949d394c Scegli la modalità di pagamento                                                                                                    |                           | Mostra tutto X<br>1737<br>1600/2018                   |
| soPOLIBA.pdf ^                             | com com                                                                                                    | s art €                   | Mostra tutto X<br>™ 1757<br>6004/2018                 |
| soPOUBA.pdf                                | ESSE3_POLIBA_PROD   Wisp x a Digitale [IT] https://wisp.pagopa.gov.it/wisp-fe/assets/#/?tuuid=ee92ff95498f4435a5e13d48949d394c Scegli la modalità di pagamento Il tuo conto corrente tranite bondito o ballettino postale                                                                                                    | an U                      | Mostra tutto X<br>T757<br>NoGUZOIS                    |
| eiver × ([<br>Agenzia per l'Ital           |                                                                                                    | al t                      | Mostra tutto X                                        |
| oPOLIBA.pdf ^                              |                                                                                                    | and 👽                     | Mostra tutto X<br>1753<br>1800 1000/2018              |
| POUBA.pdf ^<br>ver ×<br>Agenzia per l'Ital |                                                                                                    | - al U                    | Mostra tutto X<br>: ► 1757<br>600/2018                |
| ousa.pdf ^                                 |                                                                                                    |                           | Mostra tutto X<br>: 3 ↔ 1755<br>16/04/2018            |
| er × ([<br>Agenzia per l'Ital              | ESSE3_POLIBA_PROD × Wisp × S **********************************                                                                                                    | al t                      | Mostra tutto X                                        |
| soPOUBA.pdf                                | ESSE3_POLIBA_PROD × Wisp × S ** ESSE3_POLIBA_PROD × Wisp × S ** Ea Digitale [IT] https://wisp.pagopa.gov.it/wisp-fe/assets/#/?uuid=ee92ff95498f4435a5e13d48949d394c Scegli la modalità di pagamento It uo conto corrente tramite bonifico bancario o bollettino postale Carta di credito, debito, prepagata scegliendo uno qualsiasi degli operatori aderenti Altre modalità di pagamento aternativo Tutte le modalità di pagamento Scegli il circuito preferito                                                                                                    |                           | Mostra tutto X<br>■ 1757<br>16/04/2018                |
| risoPOLIBA.pdf                             |                                                                                                    |                           | Mostra tutto X                                        |

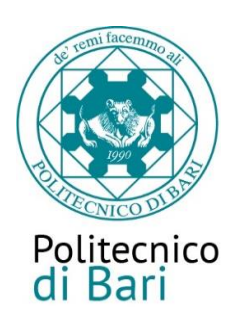

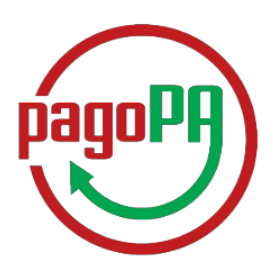

| Citrix Receiver     ×     C ESSE3_POLIBA_PROD     ×     D Wisp                                           | ×                                                                                                    | 📥 – 🗇 🗙                                                     |
|----------------------------------------------------------------------------------------------------|----------------------------------------------------------------------------------------------------|-------------------------------------------------------------|
| $\leftrightarrow \rightarrow \mathbf{C}$ Agenzia per l'Italia Digitale [IT]   https://wisp.pagopa.gov.it | t/wisp-fe/assets/#/?uuid=ee92ff95498f4435a5e13d48949d394c                                                                                                    | 익☆ 🗷 🖬 :                                                    |
|                                                                                                    | Prima di meneri fast della carla scapi un operatore con il que aggiere a seconda celle prefererate e celle condizioni che añe, tenendo conto che può essere cil esci calla ha<br>anna                                                                                                    | •                                                           |
|                                                                                                    | Cerca per circuito Ordina per<br>Commany liteare                                                                                                    |                                                             |
|                                                                                                    |                                                                                                    |                                                             |
|                                                                                                    | Cectors     Cectors     C                                                                                                    |                                                             |
|                                                                                                    |                                                                                                    |                                                             |
|                                                                                                    | O         Benctions         O         Benctions                                                                                                    |                                                             |
|                                                                                                    |                                                                                                    |                                                             |
|                                                                                                    | Commander e 1,00<br>Benations e 1,00<br>Benations e |                                                             |
|                                                                                                    |                                                                                                    |                                                             |
|                                                                                                    | Omeranize         Communice         Communice <t< th=""><th></th></t<>                                                                                                    |                                                             |
|                                                                                                    |                                                                                                    |                                                             |
|                                                                                                    | O BORGION O EDERGION                                                                                                    |                                                             |
|                                                                                                    |                                                                                                    |                                                             |
| 2 avvisoPOLIBA.pdf                                                                                       |                                                                                                    | Mostra tutto X                                              |
|                                                                                                    |                                                                                                    | <ul> <li>A and ♥ ➡ ■ ● 17:59</li> <li>16/04/2018</li> </ul> |

Scegliendo uno dei PSP (prestatori di servizio di pagamento) presenti nella lista in base alla modalità di pagamento scelta (carta di credito, home banking ...) e considerate le condizioni applicate (es. commissioni, massimale di spesa ecc.) verrai indirizzato alla pagina web della banca nella quale procedere con il pagamento.

Se utilizzi la carta di credito dovrai scegliere il PSP in base al circuito a cui appartiene la tua carta di credito (es. Mastercard, Visa, Visa electron ...) anche se non è la banca che ha emesso la carta.

| In particolare cliccando su <i>Intesa San</i><br><i>Paolo – Bonifico</i> comparirà la seguente | ervizi.infogroup.it/AgiD/ProcTele/InitPayment.do7idDominio=930515907228/id8ruciatura=7mj09/9kpp4en9/mb7tigakac1523                                                                                                    | 994582314<br>PagoPA                                                                                                    |  |
|------------------------------------------------------------------------------------------------|----------------------------------------------------------------------------------------------------|----------------------------------------------------------------------------------------------------|--|
| schermata:                                                                                     | Pagamenti Pubblica Amministrazione<br>Interiorea la resoluci a divolo del Pagamenti. Una modalià concreta per persi al sencio di cittadri e imprese<br>Interiorea la resoluci di nubble ad anno della Regione Marche e decanali di pagamento interiorea<br>Interiorea la resoluci di nubble ad escola di la terca della Regione Marche e Agolo 2016° non seareno assognitati ad accor<br>Donazioni Teremoto Unona Agolo 2016° e Donazioni Teremoto Marche Agolo 2016° non seareno assognitati ad accor<br>Donazioni Teremoto Unona Agolo 2016° e Donazioni Teremoto Marche Agolo 2016° non seareno assognitati ad accor<br>Donazioni Teremoto Unona Agolo 2016° e Donazioni Teremoto Marche Agolo 2016° non seareno assognitati ad accor<br>Donazioni Teremoto Unona Agolo 2016° e Donazioni Teremoto Marche Agolo 2016° non seareno assognitati ad accor<br>Donazioni Teremoto Ingolo pagamento 1<br>0,10€         Importo ingolo pagamento 1<br>0,10€       Credenzial Pagamento<br>REEDODODODODODODODODODOLO 40.0.10         seareno assognitati da terce della Regione Marche Agolo 2016° non seareno assognitati da accor<br>REEDODODODODODODODODODODODODODODODODODOD | Riepilogo Pagamento<br>Soggetto Pagante 1<br>Nome:<br>E-mail:<br>GF / PNA:<br>Importo bollettini: 0,10 €<br>Precedi con f pagamento |  |
|                                                                                                | © Intesa Sanpaolo SpA                                                                                                    | INTESA 🖻 SANDAOLO                                                                                                    |  |

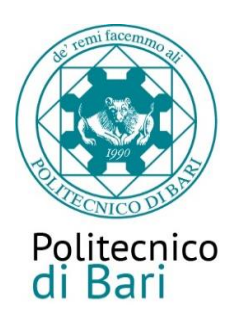

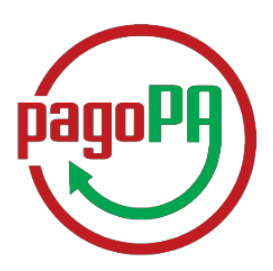

Dalla quale avrà la possibilità di scegliere tra una di queste 4 modalità di pagamento.

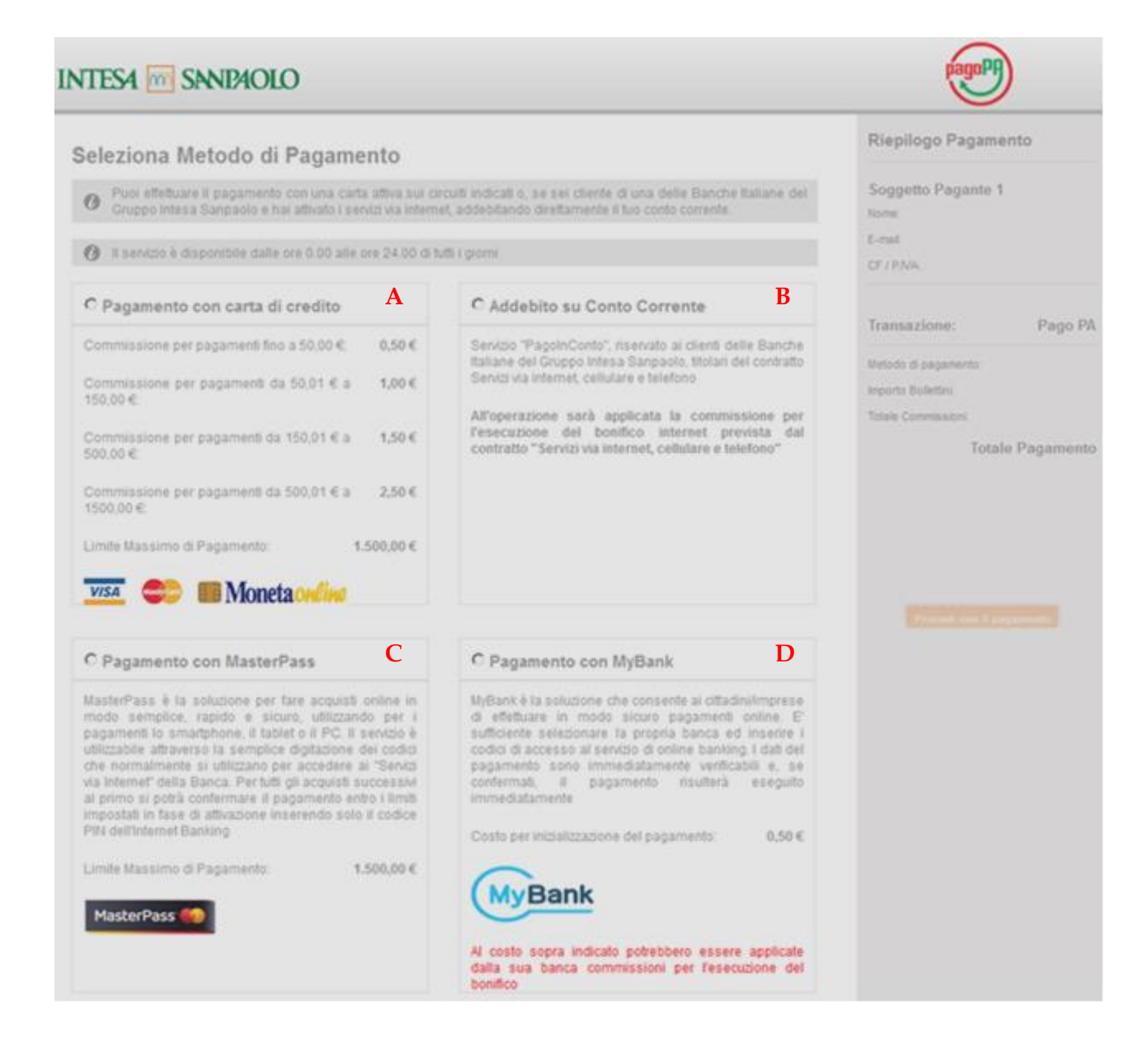

- A. Pagamento con carta di credito selezionando questa modalità si viene indirizzati alla pagina di pagamento online
- **B.** Addebito su Conto Corrente: è una modalità consentita solo ai correntisti del gruppo Intesa Sanpaolo.
- **C.** Pagamento con Masterpass selezionando questa modalità si visualizza un elenco di banche con le quali è possibile effettuare il pagamento

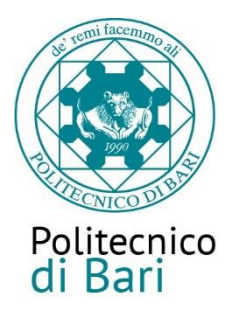

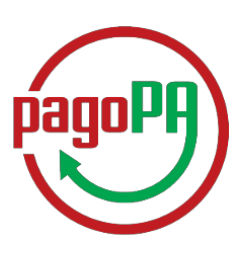

| Benvenuto in Master                                                                  | Pass Italia                                                     | -                                                   |
|--------------------------------------------------------------------------------------|-----------------------------------------------------------------|-----------------------------------------------------|
| Per iniziare, cerca la tua t                                                         | oanca                                                           |                                                     |
| Ricerca                                                                              |                                                                 | 9                                                   |
| In alternativa, seleziona u<br>tua banca o non sei già is<br>MasterPass by MasterCar | una delle banche elencate<br>scritto al servizio, registra<br>d | di seguito. Se non trovi la<br>ati ora cliccando su |
| masterpass<br>by mastercard                                                          | INTESA M SANPAOLO                                               | Banco <b>Posta</b> Paga con <i>postepay</i>         |
| <b>UniCredit</b><br>mon <b>hey</b>                                                   | MONTE<br>DEI PASCHI<br>DI SIENA<br>RISCA DAL 1472               | BANCA POPOLARE<br>DI MILANO                         |
| UBI >< Banca<br>UBI PAY                                                              | CheBanca!<br>Gruppo Mediobanca                                  | BNL<br>GRUPPO BNP PARIBAS                           |
|                                                                                      | BANCA<br>GENERALI<br>BGMasterPass                               | CartaSi<br>MySi                                     |

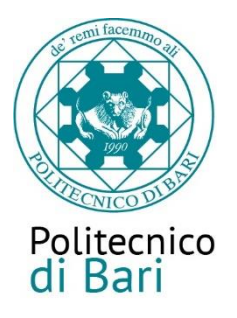

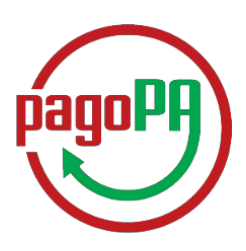

**D.** Pagamento con MyBank: apparirà una successiva finestra dalla quale potrai scegliere tra un elenco di istituti bancari che permettono il pagamento tramite homebanking

# 2. Pagamento di PERSONA(avviso di pagamento)

Clicca sul pulsante "Avviso di pagamento"

Il sistema genererà l'avviso di pagamento in formato .pdf dell'avviso di pagamento (di seguito riportato) che dovrai presentare allo sportello presso uno degli esercenti autorizzati o uno degli istituti di credito che aderiscono al sistema PagoPA (elenco reperibile all'indirizzo <u>http://www.agid.gov.it/agenda-digitale/pubblica-amministrazione/pagamenti-elettronici/psp-aderenti-elenco</u>).

È possibile effettuare il pagamento anche presso un punto SisalPay e Lottomatica.

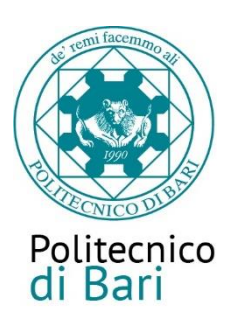

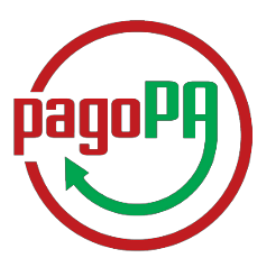

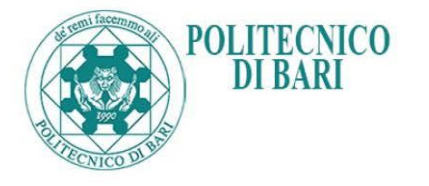

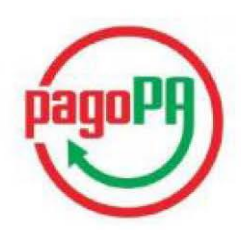

#### AVVISO di PAGAMENTO

Codice Fiscale dell'ente Creditore: 93051590722 Codice Interbancario Ente <sup>1</sup>: 4N149

Codice dell'avviso di pagamento: 00100000000000545

Causale Versamento: Tasse per servizio erogato

Identificativo univoco versamento (IUV): 0000000000545

Importo del Versamento: ,10

Data di scadenza:

Debitore:

Orario di disponibilità del Servizio che l'Ente Creditore intende rispettare nei confronti dei propri utenti: da Lunedì a Venerdì dalle 8 alle 20 (esclusi festivi)

L'importo del presente documento potrebbe subire variazioni rispetto a quanto sopra riportato in quanto aggiornato automaticamente dal sistema (in funzione di eventuali sgravi, note di credito, indennità di mora, sanzioni o interessi, ecc.).

Il prestatore di servizi di pagamento presso il quale è presentato potrebbe pertanto richiedere un importo diverso da quello indicato sul documento stesso.

Attraverso il sistema pagoPA® è possibile effettuare il pagamento con le seguenti modalità:

. sul sito web di ateneo https://poliba.esse3.cineca.it, accedendo all'apposita sezione e scegliendo tra gli strumenti disponibili: carta di credito o debito o prepagata, oppure il bonifico bancario o il bollettino postale nel caso si disponga di un conto corrente presso banche, Poste e altri prestatori di servizio di pagamento aderenti all'iniziativa. Per poter effettuare il pagamento occorre indicare il codice IUV presente sull'avviso.

. presso le banche e altri prestatori di servizio di pagamento aderenti all'iniziativa tramite i canali da questi messi a disposizione (come ad esempio: home banking, ATM, APP da smartphone, sportello, ecc). L'elenco dei punti abilitati a ricevere pagamenti tramite pagoPA® è disponibile alla pagina "http://agid.gov.it/pagopa".

Per poter effettuare il pagamento occorre utilizzare il Codice Avviso di Pagamento oppure il QR Code o i Codici a Barre, presenti sulla stampa dell'avviso.

PagoPA® è un sistema pubblico - fatto di regole, standard e strumenti definiti dall'Agenzia per l'Italia Digitale e accettati dalla Pubblica Amministrazione e dai PSP aderenti all'iniziativa - che garantisce a privati e aziende di effettuare pagamenti elettronici alla PA in modo sicuro e affidabile, semplice e in totale trasparenza nei costi di commissione. Si tratta di un'iniziativa promossa dalla Presidenza del Consiglio dei Ministri alla quale tutte le PA sono obbligate ad aderire.

<sup>1</sup> Il Codice Interbancario (codice Ente) è il codice da utilizzare presso le Banche che rendono disponibile il pagamento tramite il circuito CBILL.

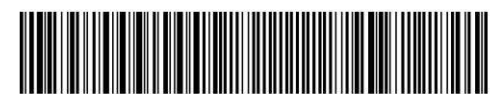

4158088888974981802000100000000000054539020010

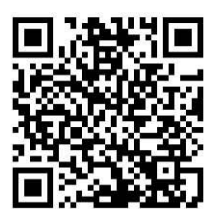